## Instructions for Submitting a Grade Change in MyNCTC

Log into nctc.onelogin.com using your network username and password.

| <i><sup>my</sup>NCTC</i>       | Jername Passed Login Q                                          |
|--------------------------------|-----------------------------------------------------------------|
| Home Admissions Continuing Edu | scation Find Courses Student Life Ahumni & Foundation Need Help |
| You are here: Home > Home      |                                                                 |
| MyNCTC Home                    | MyNCTC Home                                                     |
| Home 👻                         |                                                                 |
| Quick Links                    | Campositions                                                    |

After you log in, you will click on the Faculty & Staff tab.

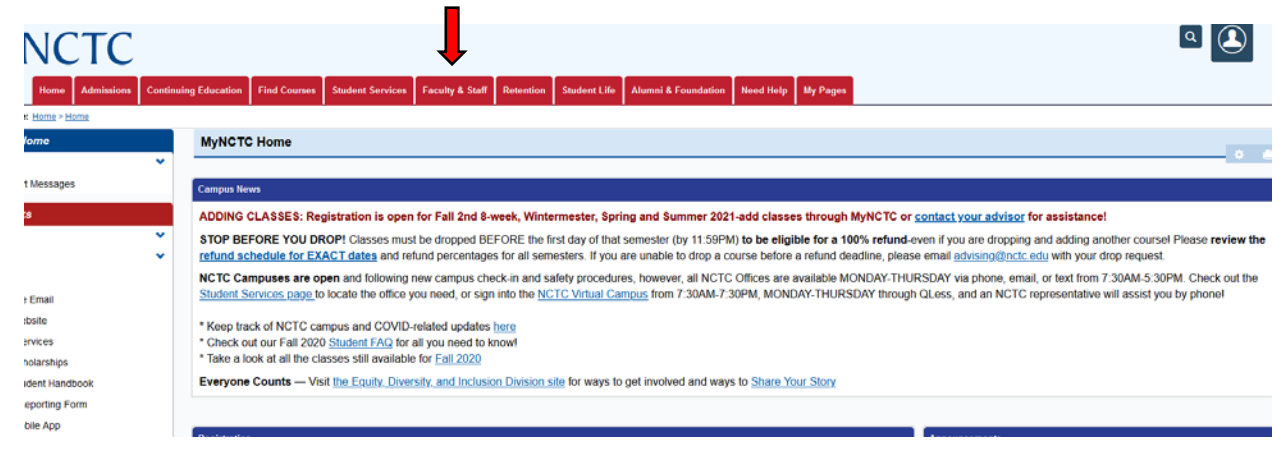

Click on the Faculty link on the left side of the page to access the Faculty portal.

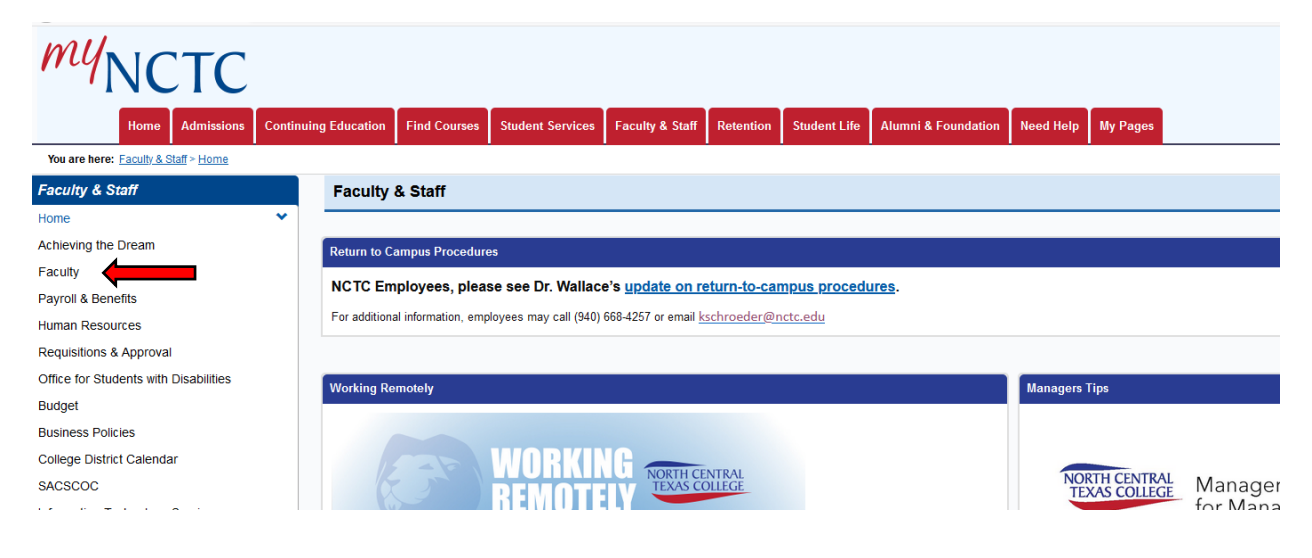

The Faculty Portal has a box on the right-hand side for Faculty Web Forms. You'll click the link for Change of Grade Form.

| Education                                                                      | Find Courses                                                                      | Student Services                                 | Faculty & Staff      | Retention | Student Life | Alumni & Foundation | Need Help | My Pages |         |                                                  |
|--------------------------------------------------------------------------------|-----------------------------------------------------------------------------------|--------------------------------------------------|----------------------|-----------|--------------|---------------------|-----------|----------|---------|--------------------------------------------------|
| Faculty                                                                        |                                                                                   |                                                  |                      |           |              | _                   |           |          |         |                                                  |
| Welcome to                                                                     | Faculty                                                                           |                                                  |                      |           |              |                     |           |          |         | Faculty Web Forms                                |
| Welcome to<br>• View yo<br>• Add the                                           | the Faculty page!<br>our current course<br>a textbooks for you                    | Here you will be able<br>schedule<br>ar sections | to do the following: |           |              |                     |           | -        | <b></b> | Change of Grade Form                             |
| <ul> <li>Print a</li> <li>Authori</li> <li>Enter n</li> <li>View co</li> </ul> | course roster<br>ze students to reg<br>nidterm and final g<br>urrent faculty sche | ister for your sections<br>rades<br>dules        |                      |           |              |                     |           |          |         | Course Authorization Set Options                 |
|                                                                                |                                                                                   |                                                  |                      |           |              |                     |           |          |         | Students may be authorized to register for a con |

The form will pull up. The first page will pull across your name onto the form. Click Next.

| Faculty               |                        |      | •    |
|-----------------------|------------------------|------|------|
| Faculty Web Forms     |                        |      |      |
| * Required            |                        |      |      |
| Personal Information  | Instructor Information |      |      |
| Course Information    | First Name *           | Your |      |
| Documents             | Last Name              | Name |      |
| Submit Change Request |                        |      | Next |

On this page, you'll need to select the values in order, as it will pull from the system.

- 1. Select the Year/Term. Keep in mind that this form will only work for courses that ended within the last year.
- 2. Select the Course ID.
- 3. Select the Student from the list. (This is pulling from your course roster so if your student isn't listed, verify a different last name or if the student was enrolled in a different course section).
- 4. Select the Current Grade. This value is being pulled from the system and is the current grade on record.
- 5. Select the grade to be changed to.
- 6. Please provide an explanation for the change of grade. (Documentation can be attached on the next page).

| Faculty               |                                                                | • •  |
|-----------------------|----------------------------------------------------------------|------|
| Faculty Web Forms     |                                                                |      |
| * Required            |                                                                |      |
| Personal Information  | Please select from available courses in the following dropdown |      |
| Course Information    | Year / Term +                                                  |      |
| Documents             | 2019 - 2020 SP 🗸                                               |      |
| Submit Change Request | Courses ·                                                      |      |
|                       | ENGL 1301 0100 v                                               |      |
|                       | Student List                                                   |      |
|                       | Student Name – Student ID 🗸                                    |      |
|                       | Student Information                                            |      |
|                       | Student Name – Student ID – Student Email                      |      |
|                       | Verify Current Grade                                           |      |
|                       | C v                                                            |      |
|                       | Change Grade to: *                                             |      |
|                       | A                                                              |      |
|                       | Please provide an explanation for the change of grade.         |      |
|                       | This is a test grade change                                    |      |
|                       | Previous Save and Quit                                         | Next |

If you need to upload documentation, click the Choose a File button and attach the documentation. Otherwise, click Next.

| Faculty                                   |                                                                       |               |               | 0.0  |
|-------------------------------------------|-----------------------------------------------------------------------|---------------|---------------|------|
| Faculty Web Forms                         |                                                                       |               |               | θ    |
| * Required                                |                                                                       |               |               |      |
| Personal Information                      | Upload Documents                                                      |               |               |      |
| Course Information                        | Please upload required documentation here:                            |               |               |      |
| ✓ Documents                               | Document Upload                                                       |               | Choose a file | ٥    |
| <ul> <li>Submit Change Request</li> </ul> | Please Provide Any Additional Information Regarding This Grade Change |               |               |      |
|                                           |                                                                       |               |               |      |
|                                           | Previous                                                              | Save and Quit |               | Next |
|                                           |                                                                       |               |               |      |
|                                           |                                                                       |               |               |      |

## Click Submit.

| Faculty                             |                                                   |
|-------------------------------------|---------------------------------------------------|
| Faculty Web Forms                   |                                                   |
| * Required                          | Submit Change of Grade Request<br>Today's date. * |
| ✓ Documents ✓ Submit Change Request | Previous Submit                                   |
|                                     |                                                   |

You should receive a message that states your form submission was successful.

| Faculty                                                         |
|-----------------------------------------------------------------|
|                                                                 |
| Faculty Web Forms                                               |
| Your Name,                                                      |
| Thank you for successfully completing the Change of Grade Form. |

Note: Once a grade change is submitted, the request will be routed to your Division Chair through MyNCTC. It is then routed to the Dean and Provost for approval. All approvals will be handled in MyNCTC. Once the Provost approves the grade change, it is routed back to the Registrar's Office for processing.

If you have any questions, please email the Registrar's Office at registrar@nctc.edu.